## Procédure de paramétrage d'une boite lecnam.net sur un iPhone ou iPad v1.3

Migration Office 365

le cnam

## Procédure de configuration d'un iPhone

Le mot de passe de connexion à la messagerie est le même que celui du portail http://lecnam.net

En vous connectant sur la page d'accueil vous connaitrez votre nouvelle adresse de messagerie qui sauf exception devrait être prenom.nom@lecnam.net pour le personnel et <u>prenom.nom.auditeur@lecnam.net</u> pour les auditeurs.

## Pour commencer, afficher l'écran d'accueil du téléphone

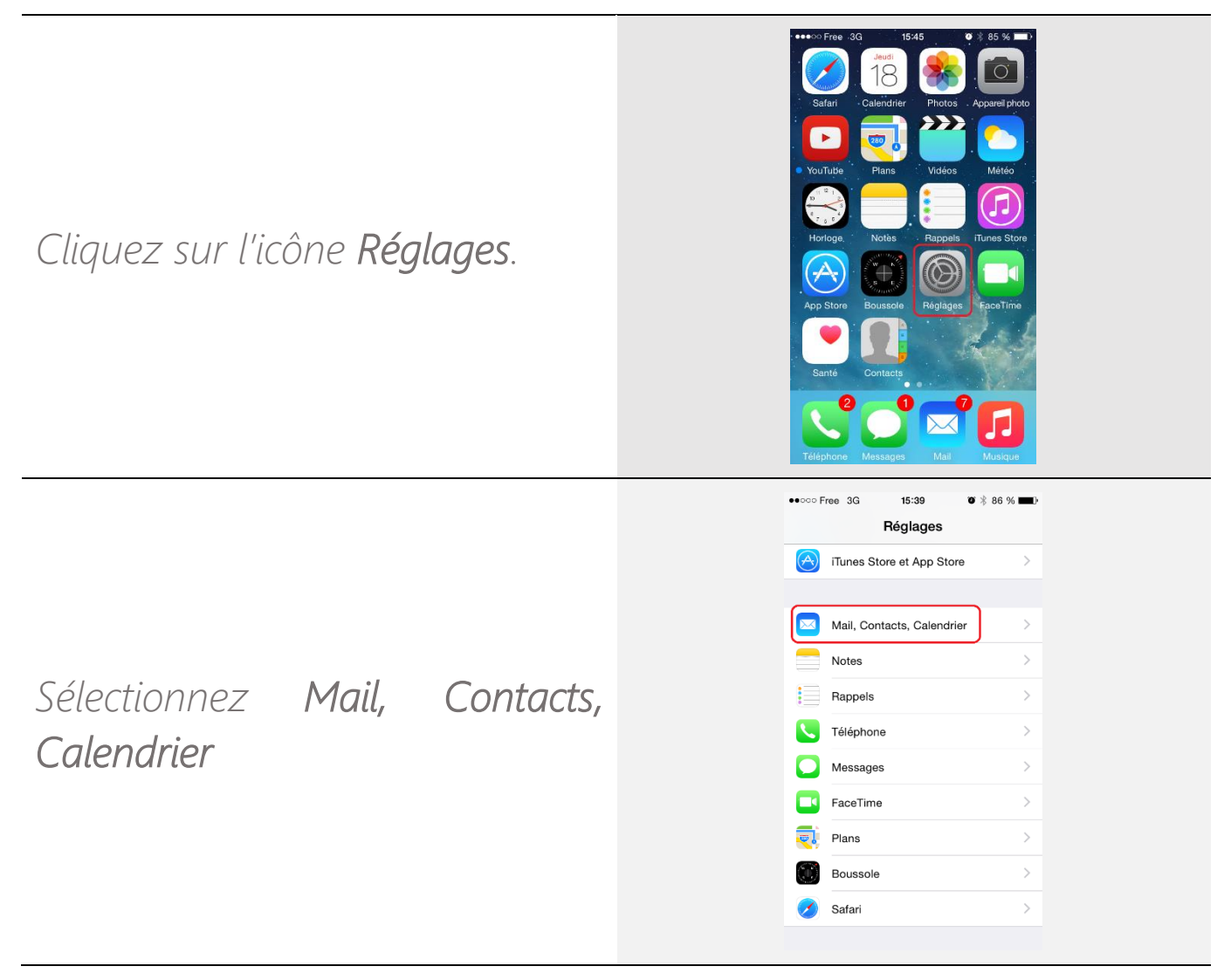

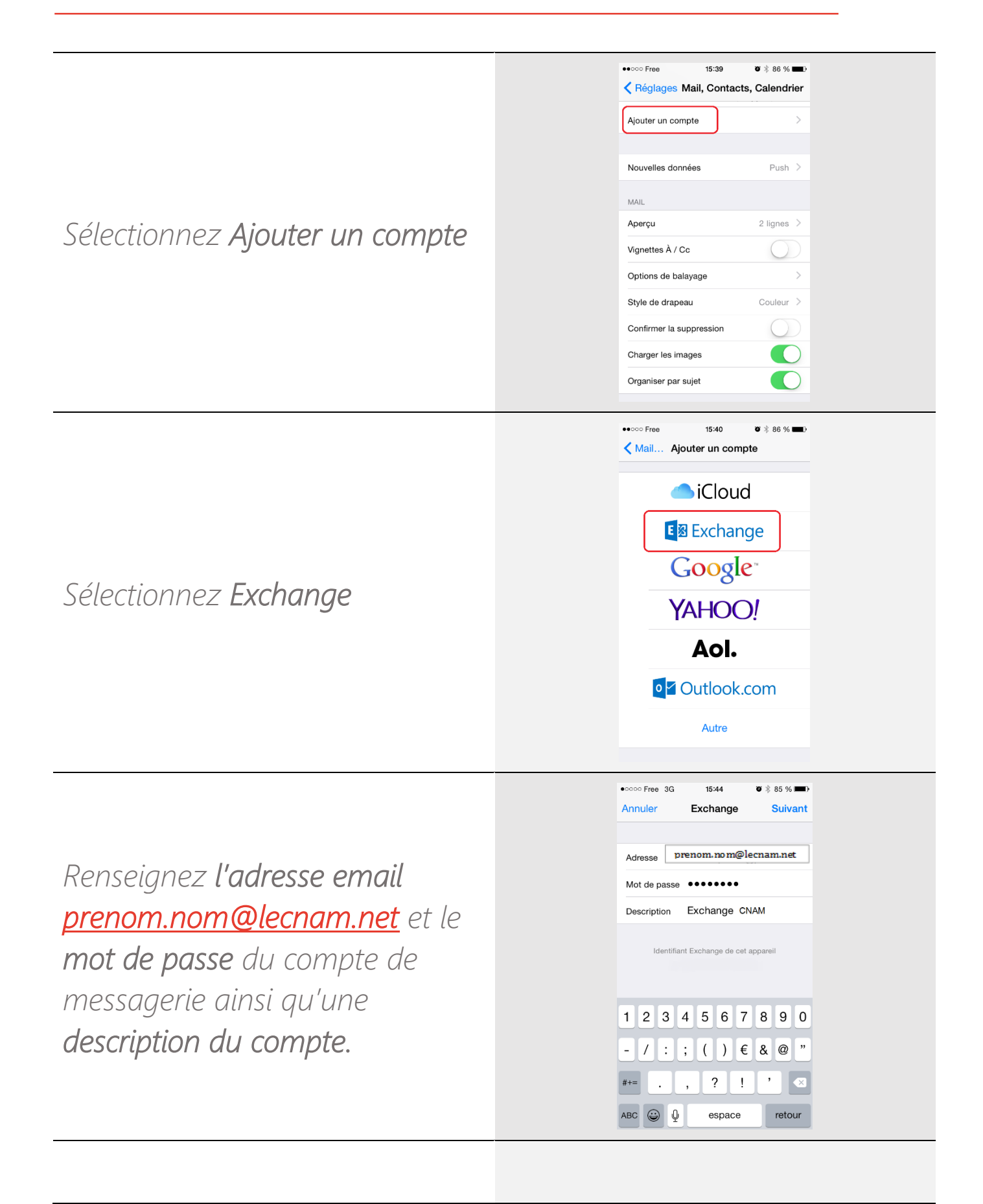

|                                                            | Serveur : outlook.office365.com           |
|------------------------------------------------------------|-------------------------------------------|
| Attention cas particulier des iPhones de version 4 ou      | Domaine :                                 |
| 4S ou d'une vieille version d'iOS.                         | Nom d'utilisateur : prenom.nom@lecnam.net |
| Il faut renseigner manuellement les paramètres de serveur. | Mot de passe :                            |
|                                                            | Puis faire suivant.                       |

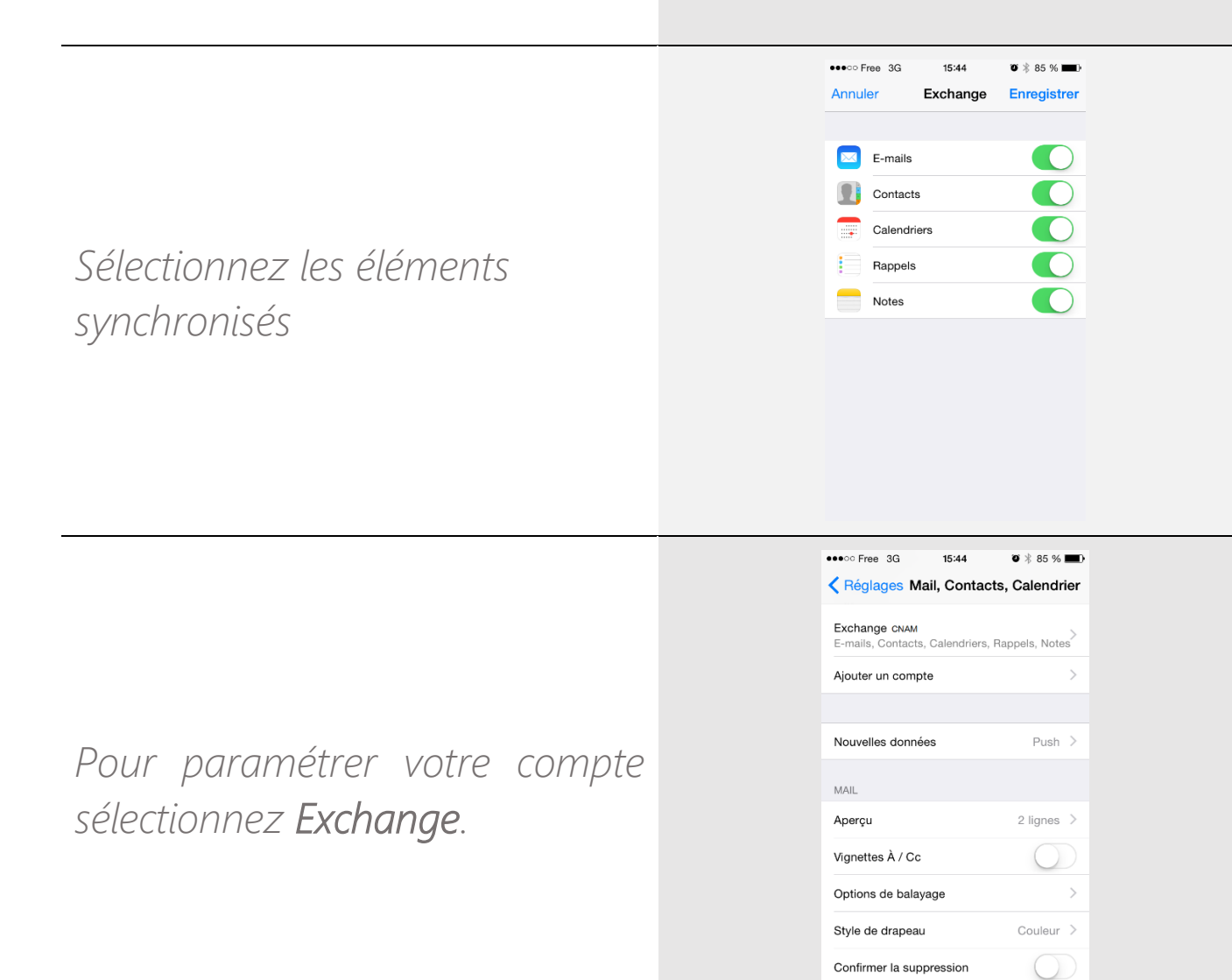

Charger les images

Vous pouvez changer la durée d'historique de messagerie à synchroniser en sélectionnant Emails à synchr.

Sélectionnez la durée souhaitée. Votre compte est configuré

Pour accéder à votre compte, utilisez les applications Mail et Calendrier

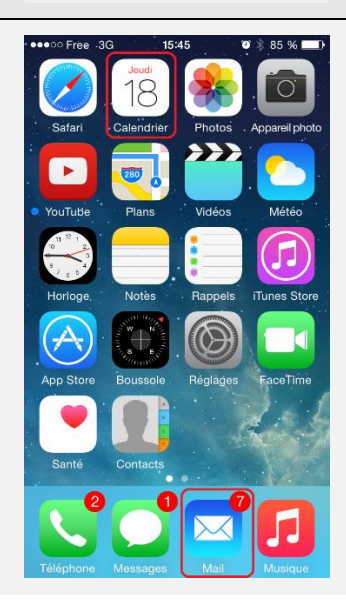

●●●○○ Free 3G

EXCHANGE Compte

🖂 E-mails

Contacts

Notes

E-mails à synchr.

Réponse automatique

• ..... Orange F 3G 16:19

tout 1 jour 3 jours

1 semaine 2 semaines

1 mois

Exchange E-mails à synchr.

..... 

Calendriers

Rappels

Ø ∦ 100 % **■** +

1 mois

Désactivé >

33 %

16:59 Kail... Exchange CNAM